# "HYDROHASARDS" PostGraduate Study Program

## **Remote Sensing Lab Exercises**

## **Project: Water Loss Estimation**

Dr. Marios Spiliotopoulos

## Step 1:

Install the new free Firefox updated version from <u>https://www.mozilla.org/el/firefox/new/</u> and check for the new java version.

## Step 2:

Go to <u>http://glovis.usgs.gov/</u> and sign up.

## Step 3:

Locate your region, and add a recent Landsat 8 image file (from 2015 or 2016) to the basket. Let's call this file as "the new image".

## Step 4:

Download the "GEOTIFF" format.

#### Step 5:

Locate the zip file, extract and open with ENVI package. Compare "the new image" with an older Landsat 5 or 8 imagery of the same region (path) taken from the past, assuming it as "the old image". Subset images in order to avoid big files.

#### Step 6:

Make image correction fitting (georeferencing) to the desired geographical system (EGSA 87 or other) for both of the images.

#### Step 7:

Compute Normalized Difference Water Index (NDWI) for both old and new image. Please, remember that Landsat 5 and Landsat 8 have different bands (and wavelengths). For the computation of NDWI, please adjust the formula properly.

#### Step 8:

Compare the two results (old and new) of NDWI and compute the related difference. Estimate the total water surface for both cases. Please make comments!